# Handleiding

## Activatie van uw 'Mijn Duinweide' account

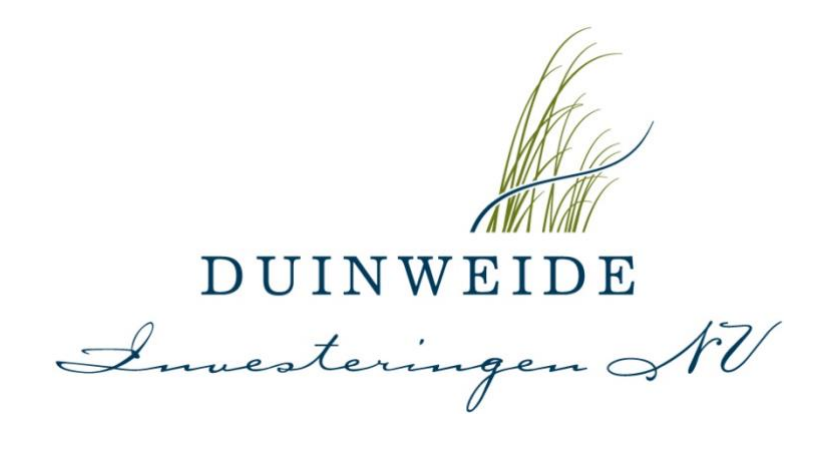

DUINWEIDE INVESTERINGEN NV Henry Dunantweg 15 2402 NM Alphen aan den Rijn tel. 088 • 222 0 222 fax 088 • 222 0 223 info@duinweide.nl www.duinweide.nl ABN-AMRO Bank NL97ABNA0449178072 KvK Den Haag 54901723 BTW NL 8514.84.700.B01

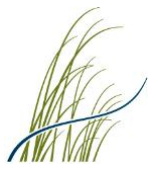

### Handleiding – Het activeren van uw 'Mijn Duinweide' account

#### Stap 1 Openen website Mijn Duinweide

#### Ga naar <u>https://www.mijnduinweide.nl/password/reset</u>.

Vul uw gebruikersnaam in die u per brief van ons heeft ontvangen, tezamen met het van u bij ons bekende emailadres (waarop u ook uw kwartaalberichten ontvangt). Klik vervolgens op "Nieuw wachtwoord aanvragen".

| le | × (+                                            | And the second second se |
|----|-------------------------------------------------|----------------------------------------------------------------------------------------------------|
|    | Duinweide Investeringen N.V. [NL]   https://www | .mijnduinweide.nl/password/reset                                                                                                    |
|    | 8 Hulp nodig bij het inloggen of aanmaken van   | n een account? Bel ons op 088 - 222 0 222                                                                                                    |
|    | DUINWEIDE<br>Lucateringen AV                    |                                                                                                    |
|    |                                                 | Nieuw wachtwoord aanvragen                                                                                                    |
|    |                                                 | Uw gebruikersnaam                                                                                                    |
|    |                                                 | E-mailadres                                                                                                    |
|    |                                                 | Terug Nieuw wachtwoord aanvragen                                                                                                    |

#### Stap 2 Nieuw wachtwoord aanvragen

U krijgt onderstaande notificatie te zien en ontvangt vervolgens per email een link om uw wachtwoord opnieuw in te stellen.

| Nieuw    | wachtwoord aanvragen                     |  |
|----------|------------------------------------------|--|
| We heb   | ben u een wachtwoord reset link gemaild. |  |
| Uw gebr  | uikersnaam                               |  |
| E-mailad | Ires                                     |  |
| Terug    | Nieuw wachtwoord aanvragen               |  |

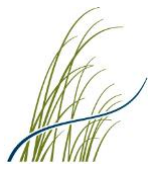

#### Stap 3 Nieuw wachtwoord instellen

Via onderstaand scherm kunt u met behulp van uw gebruikersnaam en emailadres een zelfgekozen wachtwoord instellen. Let hierbij op dat het gekozen wachtwoord ten minste de volgende tekens moet bevatten: 1 kleine letter, 1 grote letter, 1 getal en 1 speciaal teken (hierbij kunt u <u>enkel</u> kiezen uit de volgende tekens ! \$ # %).

Nadat u "Wachtwoord opnieuw instellen" heeft bevestigd, ontvangt u hiervan per email een bevestiging.

|                               | jedruikersnaam                                                                                                    |
|-------------------------------|----------------------------------------------------------------------------------------------------|
| Uw e                          | -mailadres                                                                                                    |
| $\bowtie$                     |                                                                                                    |
|                               |                                                                                                    |
|                               |                                                                                                    |
| Kies                          | een nieuw wachtwoord                                                                                                    |
| Kies                          | een nieuw wachtwoord                                                                                                    |
| Kies<br>Uw w<br>getal         | een nieuw wachtwoord<br>achtwoord moet het volgende bevatten: 1 kleine letter, 1 grote letter, 1<br>en 1 speciaal teken (I,\$,# of %) met een minimum van 8 karakters                         |
| Kies<br>Uw w<br>getal<br>Herh | een nieuw wachtwoord<br>achtwoord moet het volgende bevatten: 1 kleine letter, 1 grote letter, 1<br>en 1 speciaal teken (I,\$,# of %) met een minimum van 8 karakters<br>aal nieuw wachtwoord |

#### Stap 4 Account geactiveerd en inloggen in 'Mijn Duinweide'

Na het instellen van uw wachtwoord is uw 'Mijn Duinweide' account geactiveerd en kunt u uw account gaan gebruiken.

U kunt via het beveiligde gedeelte van onze website <u>https://www.mijnduinweide.nl</u> inloggen met behulp van de zojuist door u aangemaakte inloggegevens.

Voor de gebruikershandleiding van 'Mijn Duinweide' ná activatie van uw account verwijzen wij u naar onze website <u>https://www.mijnduinweide.nl</u>. U vindt deze onderaan in de voettekst. In deze gebruikershandleiding vindt u tevens de handleiding voor het aanmaken van een extra account indien door u gewenst.